# Datenverkehrsstatistiken für WAP121 und WAP321 Access Points

# Ziel

Auf der Seite *Traffic Statistics* (Verkehrsstatistiken) können Sie Echtzeitinformationen zu den Verkehrsstatistiken anzeigen, die vom Access Point über die Ethernet-Schnittstelle, die virtuellen Access Points (VAP) und über jede Wireless Distribution System (WDS)-Funkschnittstelle gesendet und empfangen werden. Die bereitgestellten Informationen sind seit dem letzten Neustart von WAP verfügbar. Die Verkehrsstatistiken dienen der Fehlerbehebung im Netzwerk und zum Ermitteln der Schnittstellen, die Daten übertragen und empfangen, sowie der Schnittstellen, die Fehler beim Senden oder Empfangen verursachen.

Dieser Artikel enthält Informationen zu den Datenverkehrsstatistiken der Access Points WAP121 und WAP321.

#### Unterstützte Geräte

ãf» WAP121 ãf» WAP321

### **Software-Version**

•1.0.3.4

## Datenverkehrsstatistik

Schritt 1: Melden Sie sich beim Konfigurationsprogramm für den Access Point an, und wählen Sie **Status und Statistik > Verkehrsstatistik aus**. Die Seite *Verkehrsstatistiken* wird geöffnet:

| Traffic Statistics            |               |             |                          |                        |        |               |             |                          |
|-------------------------------|---------------|-------------|--------------------------|------------------------|--------|---------------|-------------|--------------------------|
| Transmit / Receive            |               |             |                          |                        |        |               |             |                          |
| Network Interface             | Transmit      |             |                          |                        |        | Receive       |             |                          |
|                               | Total Packets | Total Bytes | Total Dropped<br>Packets | Total Dropped<br>Bytes | Errors | Total Packets | Total Bytes | Total Dropped<br>Packets |
| LAN                           | 1,042         | 837,331     | 0                        | 0                      | 0      | 1,014         | 147,555     | 0                        |
| VAP0 (ciscosb-wap121)         | 163           | 8,818       | 0                        | 0                      | 0      | 5             | 512         | 0                        |
| VAP1 (Virtual Access Point 2) | 0             | 0           | 0                        | 0                      | 0      | 0             | 0           | 0                        |
| VAP2 (Virtual Access Point 3) | 0             | 0           | 0                        | 0                      | 0      | 0             | 0           | 0                        |
| VAP3 (Virtual Access Point 4) | 0             | 0           | 0                        | 0                      | 0      | 0             | 0           | 0                        |
| WDS0                          | 0             | 0           | 0                        | 0                      | 0      | 0             | 0           | 0                        |
| WDS1                          | 0             | 0           | 0                        | 0                      | 0      | 0             | 0           | 0                        |
| WDS2                          | 0             | 0           | 0                        | 0                      | 0      | 0             | 0           | 0                        |
| WDS3                          | 0             | 0           | 0                        | 0                      | 0      | 0             | 0           | 0                        |

In der Übertragungs-/Empfangstabelle stehen folgende Informationen zur Verfügung:

af» Netzwerkschnittstelle - Zeigt den Namen der Ethernet-Schnittstelle, der VAP-Schnittstelle (Virtual Access Point) oder der WDS-Schnittstelle an.

af» Gesamtpakete a€" Zeigt die Gesamtzahl der Pakete an, die vom Access Point an der entsprechenden Netzwerkschnittstelle gesendet oder empfangen wurden.

af» Gesamtbyteanzahl a€" Zeigt die Gesamtanzahl der Byte an, die vom Access Point an der entsprechenden Netzwerkschnittstelle gesendet oder empfangen wurden.

af» Gesamtzahl verworfener Pakete a€" Zeigt die Gesamtzahl der Pakete an, die vom Access Point gesendet oder empfangen wurden und die an der Netzwerkschnittstelle verworfen wurden.

ã*f*» Gesamtzahl verworfener Bytes â€" Zeigt die Gesamtzahl der Bytes an, die vom Access Point gesendet oder empfangen wurden und die auf der Netzwerkschnittstelle verworfen wurden.

 $\tilde{a}f$ » Fehler - Zeigt die Fehler an, die beim Senden oder Empfangen von Daten durch den Access Point auftreten.

Schritt 2. (Optional) Klicken Sie auf Aktualisieren, um die aktuellen Informationen anzuzeigen.

#### Informationen zu dieser Übersetzung

Cisco hat dieses Dokument maschinell übersetzen und von einem menschlichen Übersetzer editieren und korrigieren lassen, um unseren Benutzern auf der ganzen Welt Support-Inhalte in ihrer eigenen Sprache zu bieten. Bitte beachten Sie, dass selbst die beste maschinelle Übersetzung nicht so genau ist wie eine von einem professionellen Übersetzer angefertigte. Cisco Systems, Inc. übernimmt keine Haftung für die Richtigkeit dieser Übersetzungen und empfiehlt, immer das englische Originaldokument (siehe bereitgestellter Link) heranzuziehen.